## Creating a project for ECE398 using PACE

Go to the course Website at: https://courses.engr.illinois.edu/ece398psc/

Select "My Project" from the "PACE" menu.

| EUE .            | 398 P                                                                                                    |                          |                                                                                                    | 1        |  |
|------------------|----------------------------------------------------------------------------------------------------|--------------------------|----------------------------------------------------------------------------------------------------|----------|--|
| Innovation       | and Enginee                                                                                                    | ring Design              | Innovation by design                                                                                                    | <u>L</u> |  |
| HOME COURSE OV   | ERVIEW PACE                                                                                                    |                          |                                                                                                    |          |  |
| Projects         | My Project                                                                                                    |                          |                                                                                                    |          |  |
| Calendar         | My Schedule                                                                                                    |                          |                                                                                                    |          |  |
| Lectures         | My Profile                                                                                                    | Design is mough to pro-  | Design, is meant to provide ECE students, and engineering students from around<br>age in the engineering design process. The early part of the course focuses on study |          |  |
| People           | the colle Web Board                                                                                                    | age in the engineering d |                                                                                                    |          |  |
| Web Board        | of the design process and then transitions to active learning through design of an actual project. As in our sister course, ECE<br>445, students are pushed to take ownership of their work in the course. They choose their own projects from among many<br>proposed by mentors from within and without the University, or simply generate their own ideas. Students learn the<br>engineering design process then through a series of peer and instructor-reviews. Iteration is stressed as students will make<br>multiple refinements of their work. |                          |                                                                                                    |          |  |
| Illinois Compass |                                                                                                    |                          |                                                                                                    |          |  |
|                  |                                                                                                    |                          |                                                                                                    |          |  |

#### Login using your NETID and password.

| HOME COUR        | SE OVERVIEW PACE |                  | ECE 398 PSC 🔟 |
|------------------|------------------|------------------|---------------|
| Projects         |                  |                  |               |
| Calendar         | LUUIN            |                  |               |
| Lectures         | lsername         | LIDELAD Password |               |
| People           | Username.        |                  |               |
| Web Board        |                  |                  |               |
| Illinois Compass |                  |                  |               |

Create your project using the Web form:

# **MY PROJECTS**

### PROJECT DETAILS

Project Title

My Project!

**Project Description** 

This is an awesome project. There is a problem, a solution, and a verification.

**Create Project Proposal** 

Add your team members using their netIDs:

If your project has a sponsor, please selected it below. If your sponsor isn't listed, please contact your professor or TA.

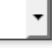

Save

### TEAM MEMBERS

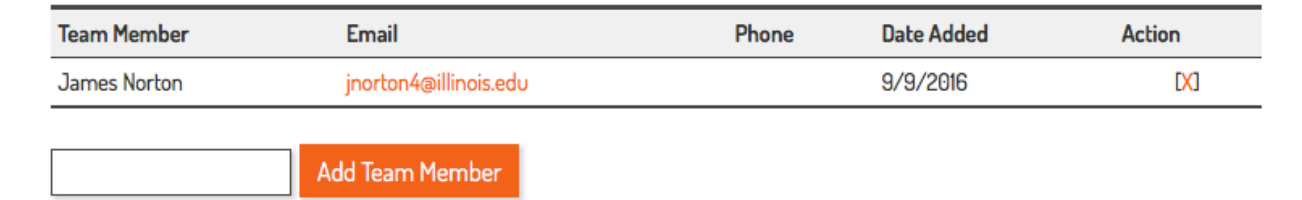

DONE!